# JOINING A WEB CONFERENCE

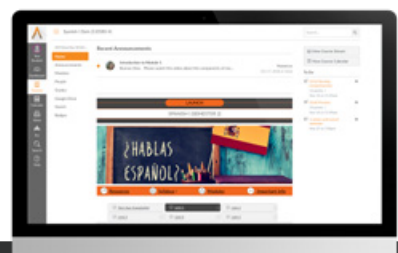

Canvas conferencing allows students to connect with their online teachers via a virtual, "face-to-face" meeting. Follow the steps below to properly connect your device's audio and video software and join your teacher for a real-time conversation.

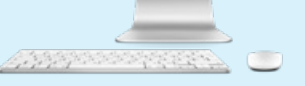

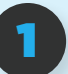

## Open & Join a Conference

In Course Navigation, click the **Conferences** link. You can view conferences where you have been invited to participate. Next to the conference you want to join, click the **Join** button.

| <ul> <li>New Conferences</li> </ul>    |          |
|----------------------------------------|----------|
| Midterm Project Discussion In Progress | End Join |
| Group Project Conference               | Start    |

**Note:** You can join the conference for as long as the Join button is available. Some conferences only allow you to join the conference for a specific amount of time.

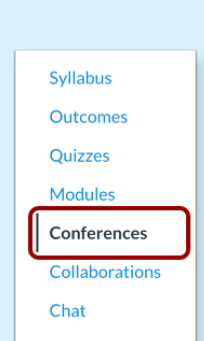

### **Configuring Audio and Video Settings**

Before joining a conference, you will be asked how you want to join the conference audio: via microphone or listen only. Listen Only allow users to quickly join the conference as a listener only (no microphone check). You will be able to change your audio preference once you've joined the conference.

| 🔒 ht                | ttps://m018.rna1.bl | lindsidenet | works.com/l |  |
|---------------------|---------------------|-------------|-------------|--|
| na                  | 1.blindsidenetwo    | rks.com w   | ants to ×   |  |
| Use your microphone |                     |             |             |  |
|                     |                     | Block       | Allow       |  |

# Joining Audio

To join audio, you will have to accept a browser-specific permission for access to your microphone. This prompt is just below the address bar. Click the **Allow** button.

## 4

#### Audio Test

It is recommended that you use a headset with a microphone for best audio experience. To ensure your audio is working correctly, complete the private audio echo test. Speak a few words and if you hear audio, click the **Yes** button. To choose a different microphone and repeat the audio test, click the **No** button.

Now you should have access to view the conference and public chat.

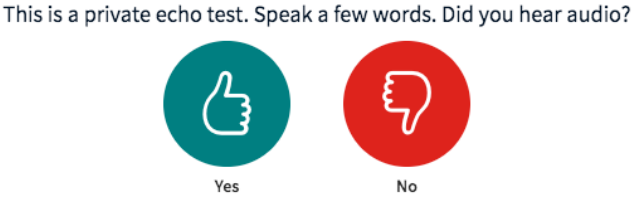

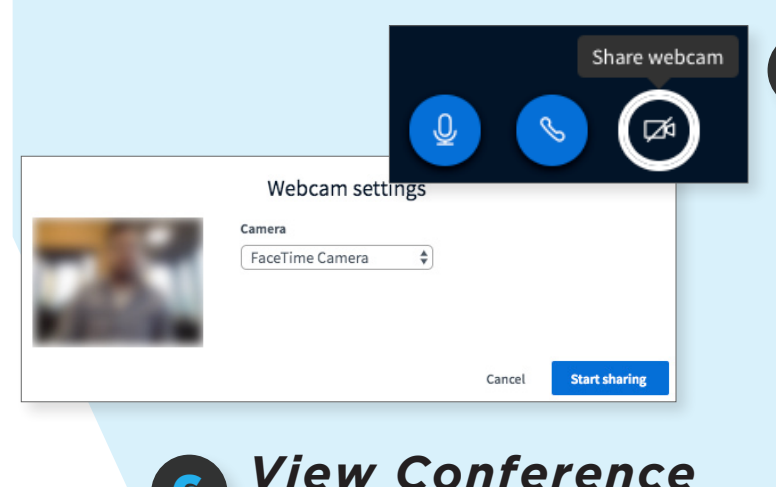

#### Video Sharing

To share your webcam, click the **Share** webcam button in the bottom navigation bar. To share video, you will have to accept a browser-specific permission for access to your camera. This prompt is just below the address bar. Click the **Allow** button. Choose your webcam from the Camera list then click the **Start sharing** button.

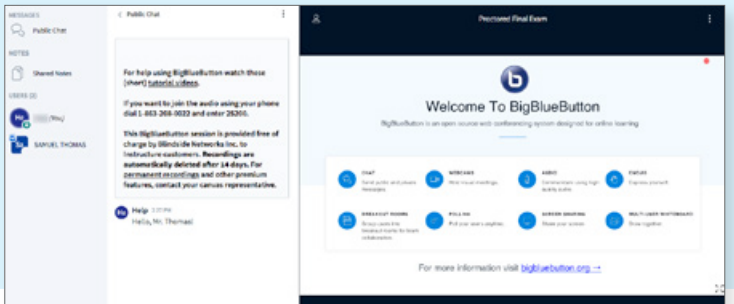